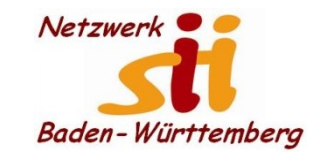

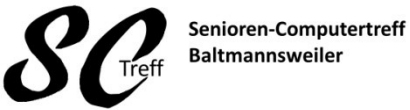

Computerwissen für Alle im Seniorenrat Baltmannsweiler

#### Telefonieren

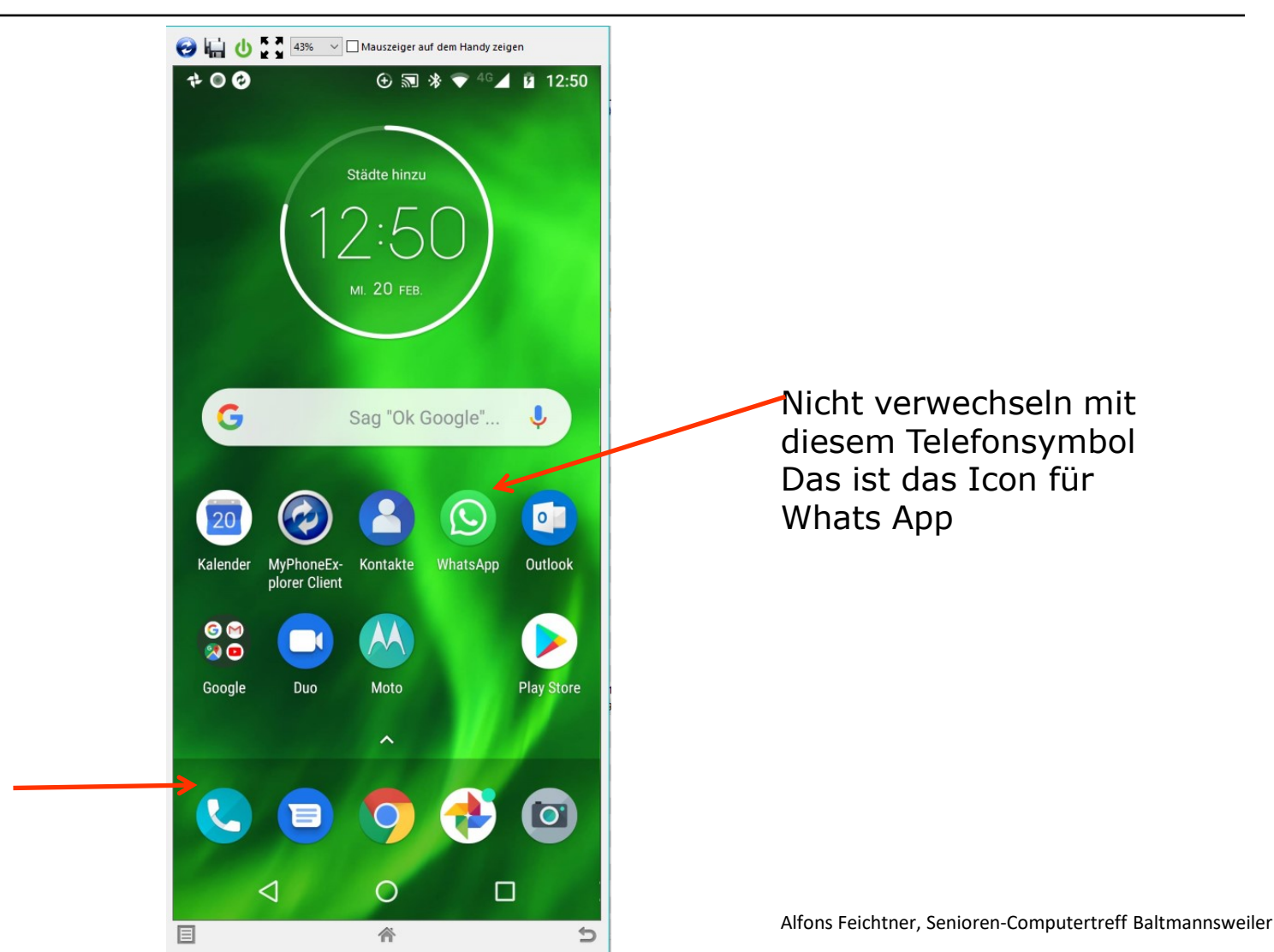

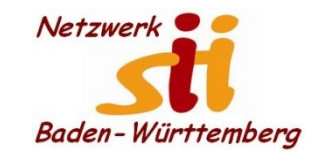

**Telefonieren** 

Senioren-Computertreff Baltmannsweiler

Computerwissen für Alle im Seniorenrat Baltmannsweiler

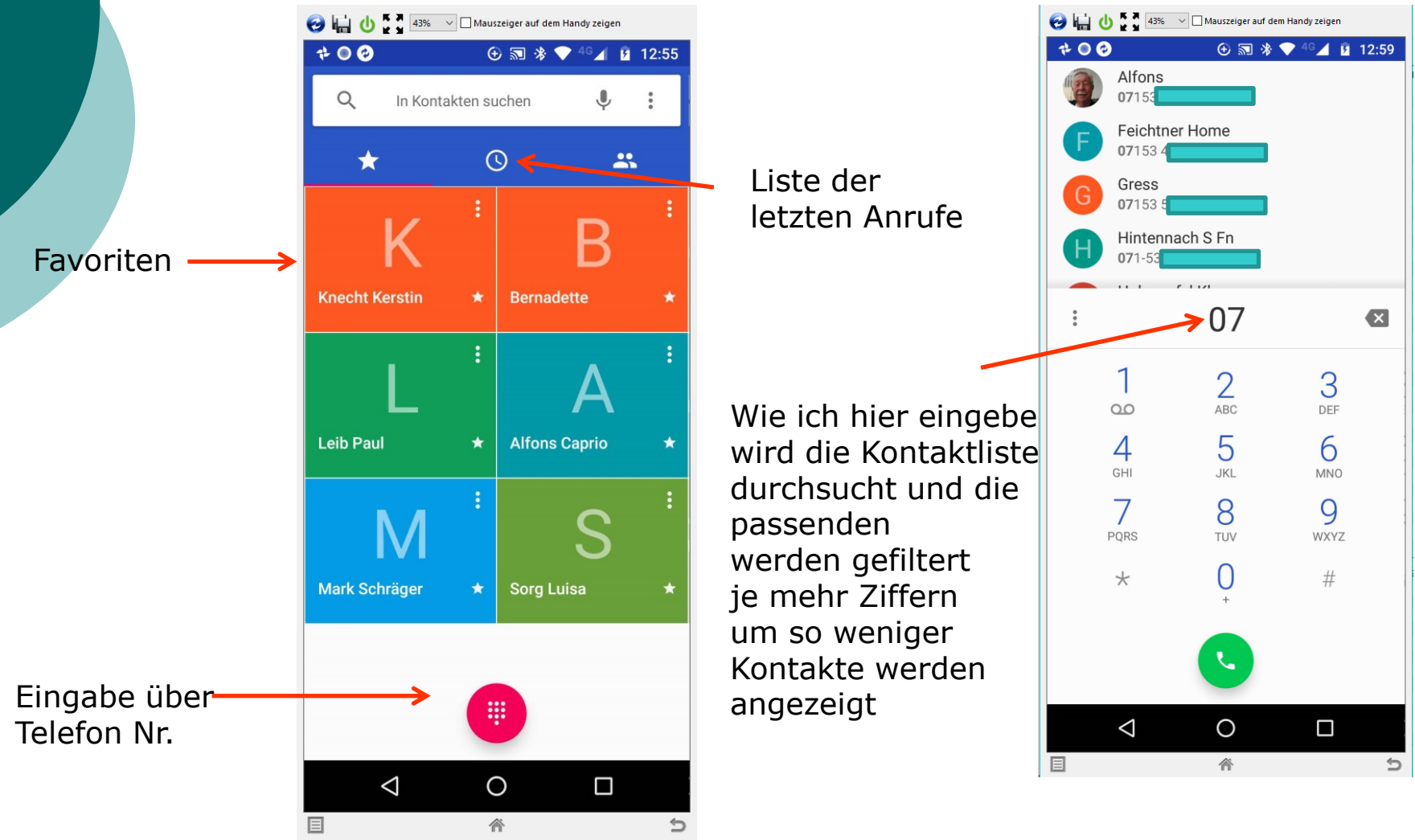

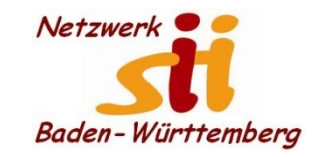

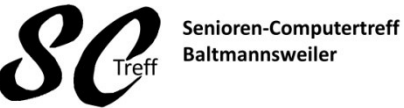

Computerwissen für Alle im Seniorenrat Baltmannsweiler

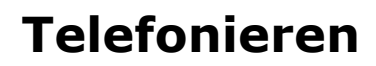

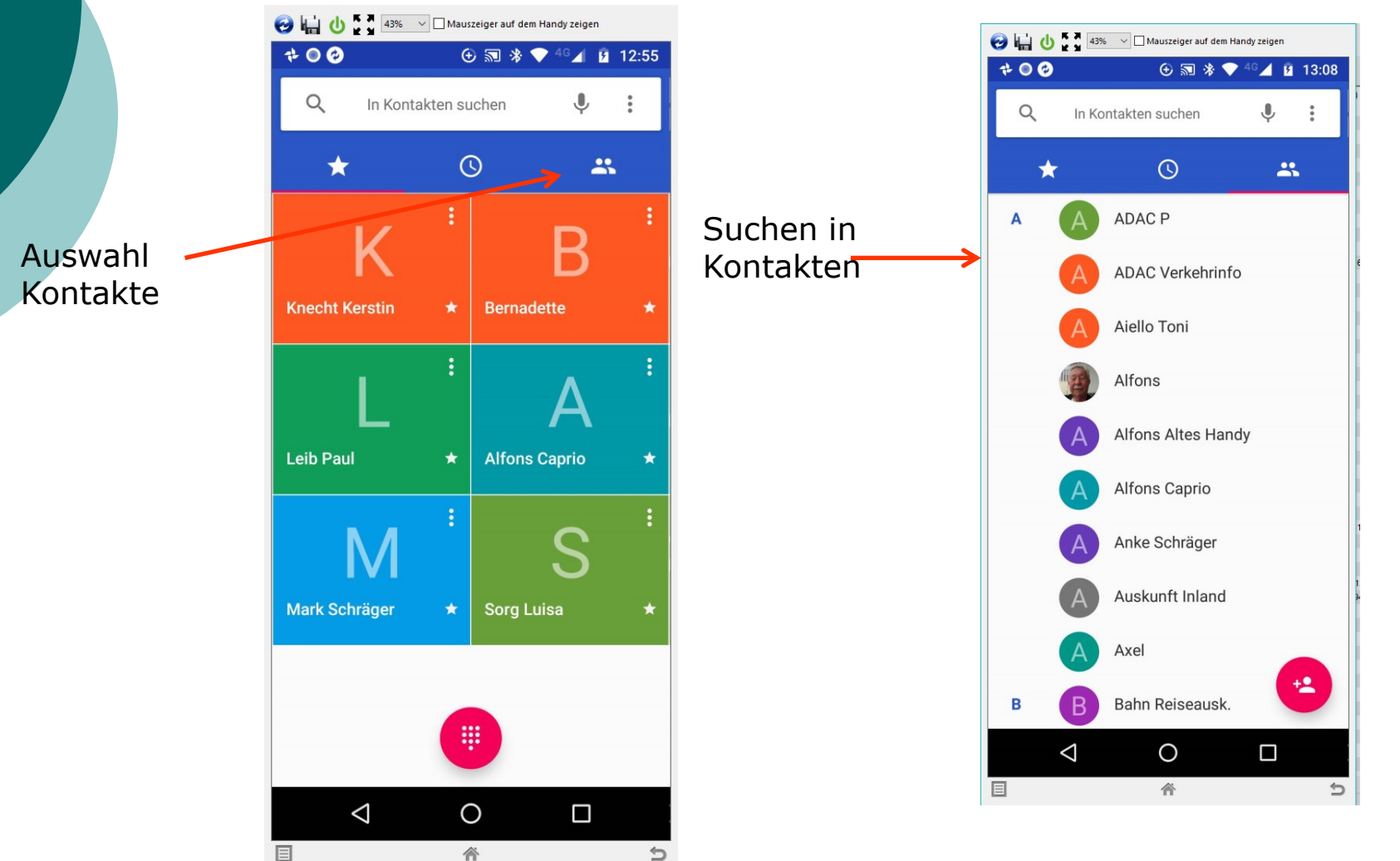

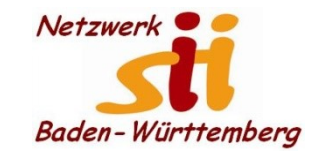

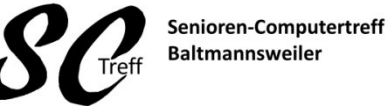

Computerwissen für Alle im Seniorenrat Baltmannsweiler

#### Telefonieren

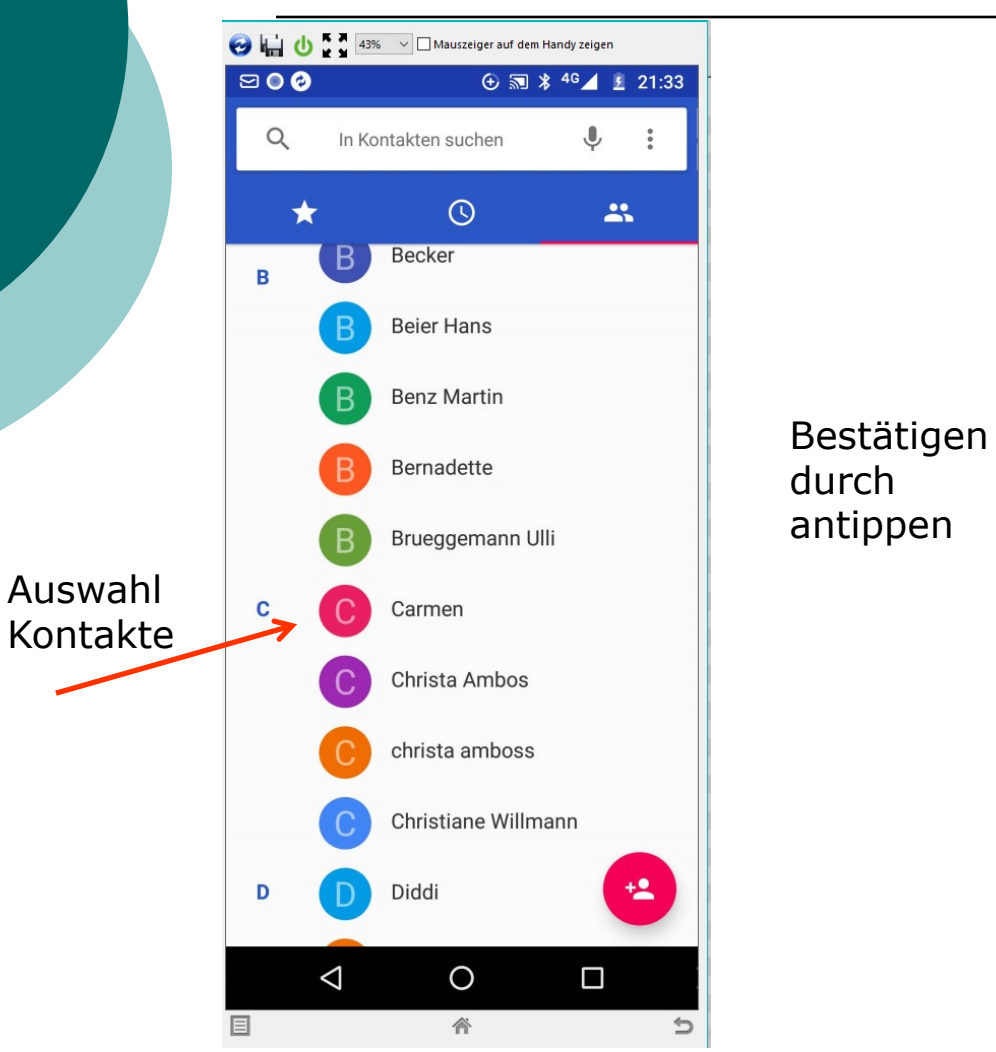

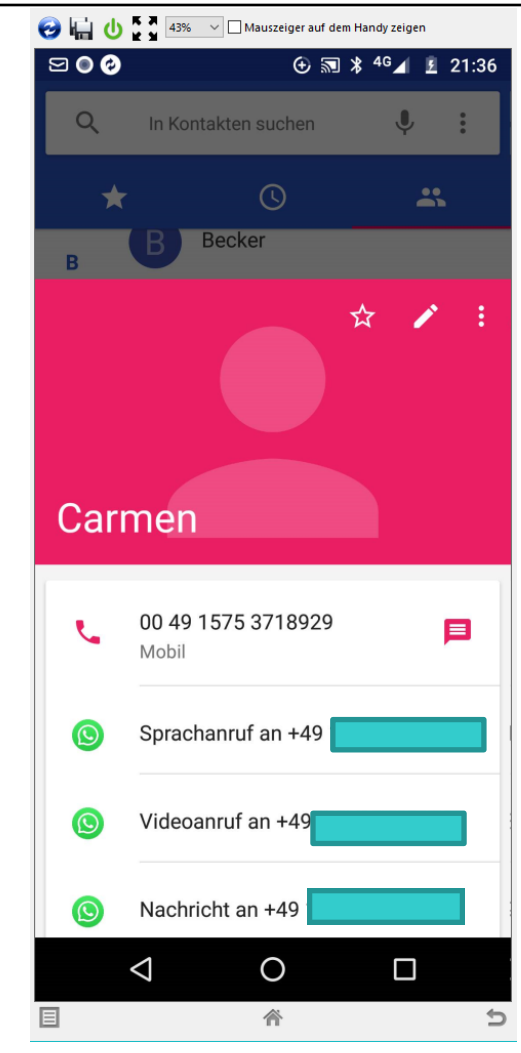

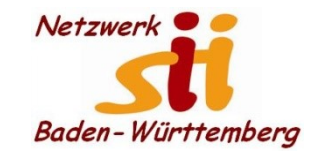

#### Telefonieren

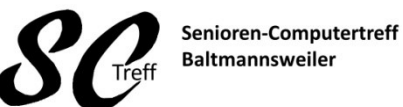

Computerwissen für Alle im Seniorenrat Baltmannsweiler

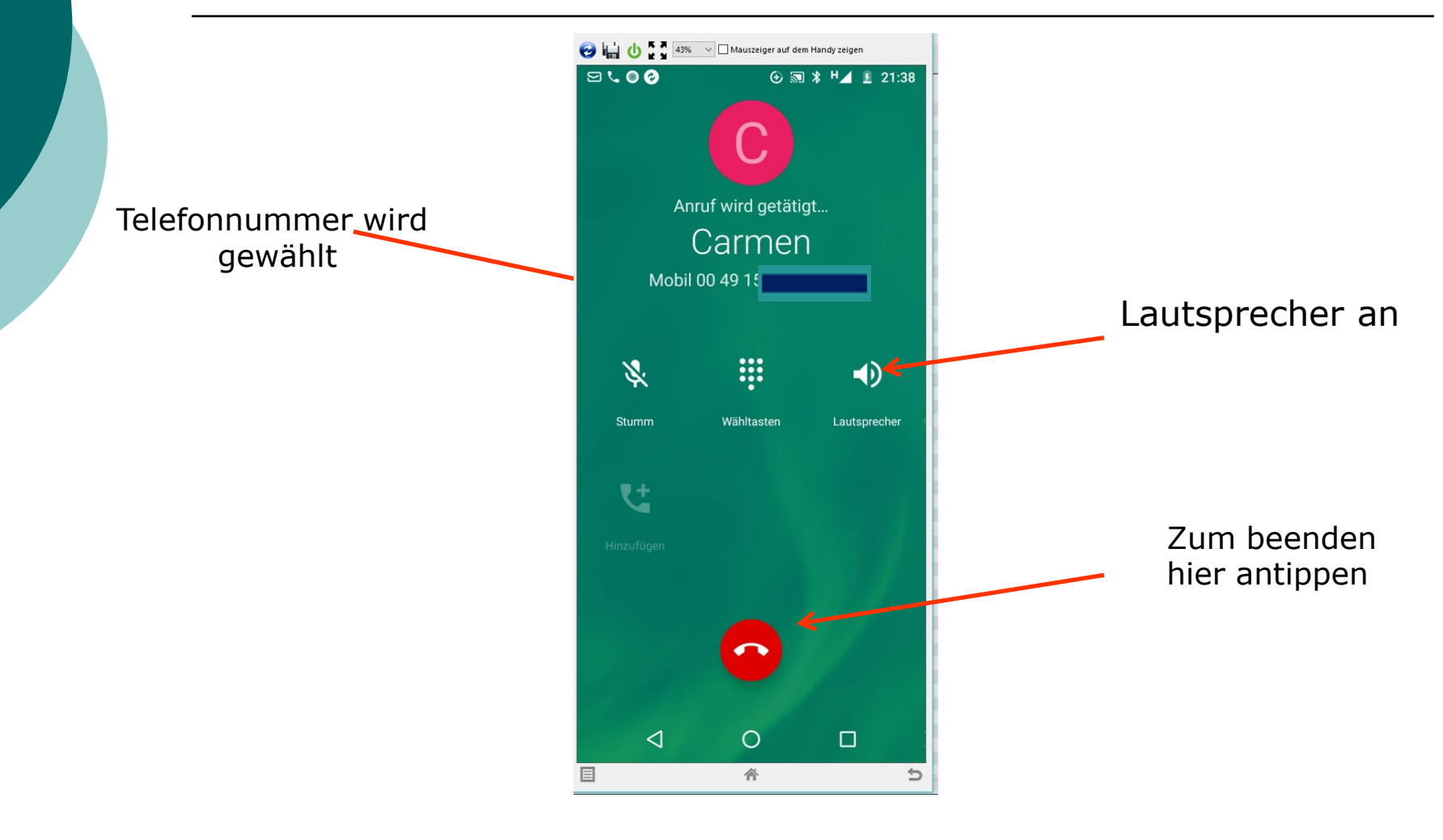

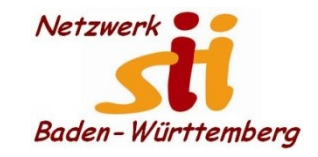

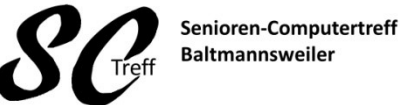

Computerwissen für Alle im Seniorenrat Baltmannsweiler

#### Telefongespräch annehmen

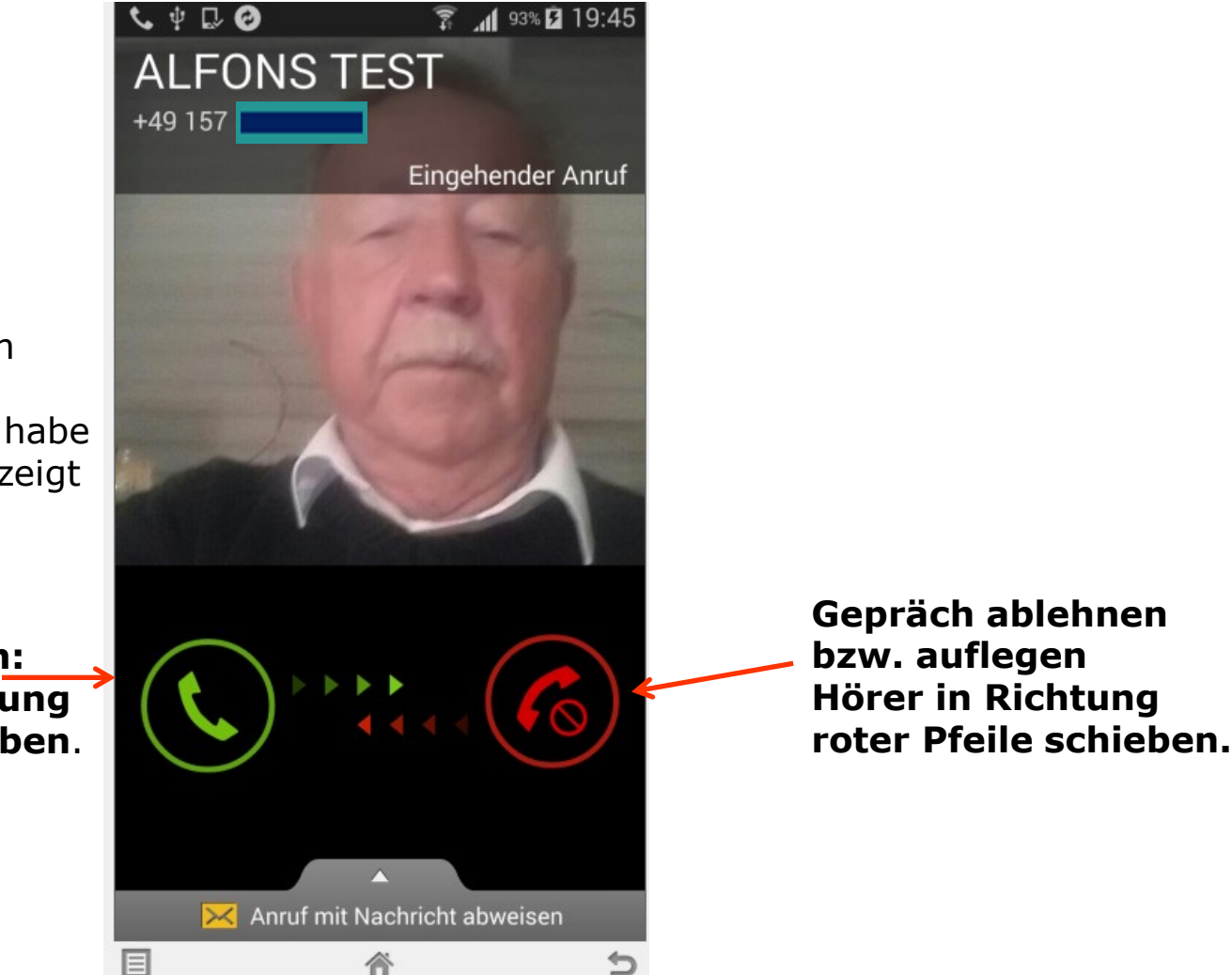

Wenn ich bei dem Kontakt auch ein Foto gespeichert habe wird dieses angezeigt

Gepräch annehmen: Hier Hörer in Richtung grüner Pfeile schieben.

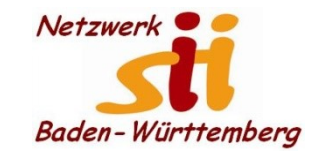

Telefonieren

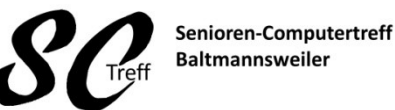

Computerwissen für Alle im Seniorenrat Baltmannsweiler

# Dieses war das Kapitel telefonieren mit dem Smartphone.

# Sind hierzu noch Fragen?